## **Using SCiFinder**

### Learning Objectives

- 1. EMU Library web page.
- 2. Following the links to SciFinder.
- 3. How to register SCIFINDER web page.
- 4. Completing registration to SciFinder.
- 5. Login to SciFinder and make a search, save your search, check your history and get to understand the user interface and environment.

### Overview

- This chapter covers:
  - The SciFinder online database
  - Using Library web page to connect SciFinder Web page
  - How to register yourself as a user
  - Using your User Name and Password
  - Practice on search subjects via SciFinder.

- Write the address to a browser to connect emu library site library.emu.edu.tr
- You will have the following page.

W

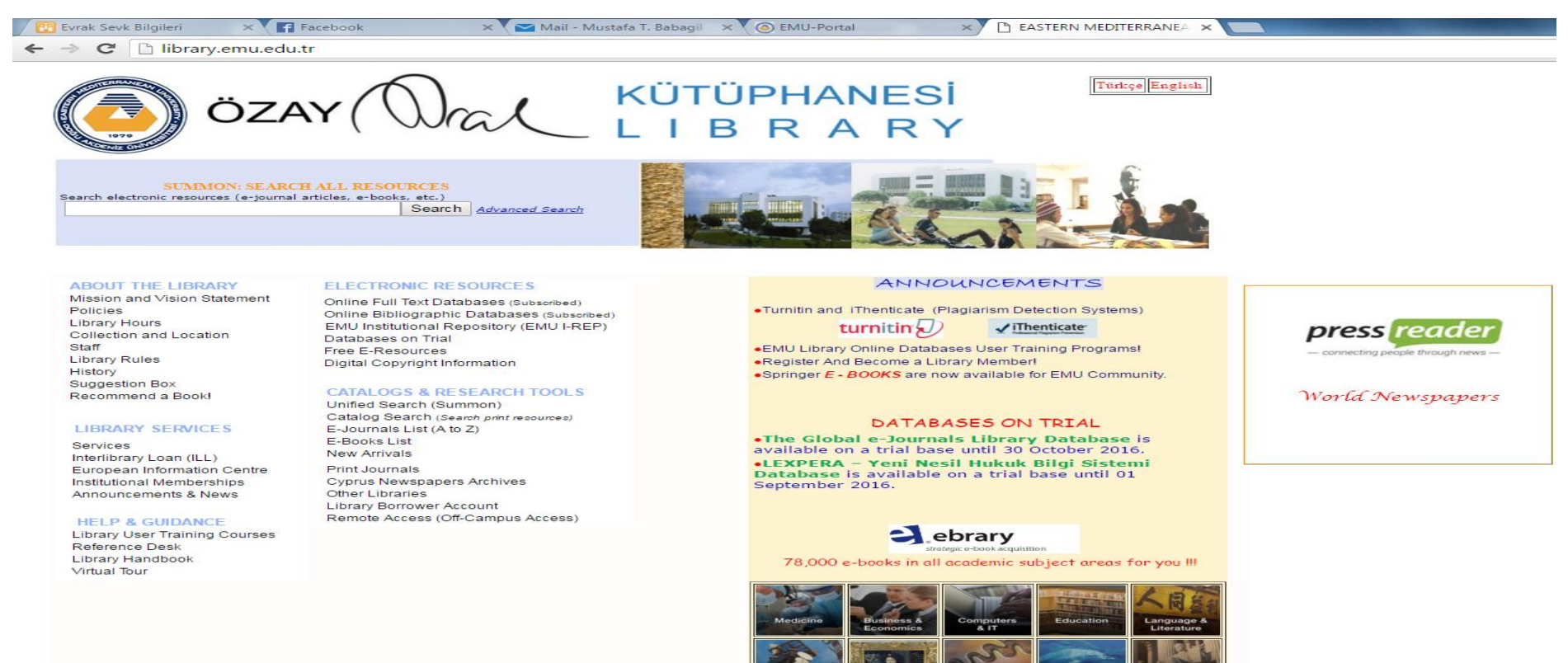

 Then on the left side of this web page ELECTRONIC RESOURCES list is available. You should click on **Online Bibliographic Databases** (subscribed) option to find out related online databases.

#### ABOUT THE LIBRARY

Mission and Vision Statement Policies Library Hours Collection and Location Staff Library Rules History Suggestion Box Recommend a Book!

#### LIBRARY SERVICES

Services Interlibrary Loan (ILL) European Information Centre Institutional Memberships Announcements & News

#### **HELP & GUIDANCE**

Library User Training Courses Reference Desk Library Handbook Virtual Tour

#### ELECTRONIC RESOURCES

Online Full Text Databases (Subscribed) Online Bibliographic Databases (Subscribed) EMU Institutional Repository (ENU I-REP) Databases on Trial Free E-Resources Digital Copyright Information

#### CATALOGS & RESEARCH TOOLS

Unified Search (Summon) Catalog Search (Search print resources) E-Journals List (A to Z) E-Books List New Arrivals Print Journals Cyprus Newspapers Archives Other Libraries Library Borrower Account Remote Access (Off-Campus Access)

click on Online Bibliographic Databases (subscribed) option

• Then You will be directed to a page about copyrights which you should definitely accept, and continue.

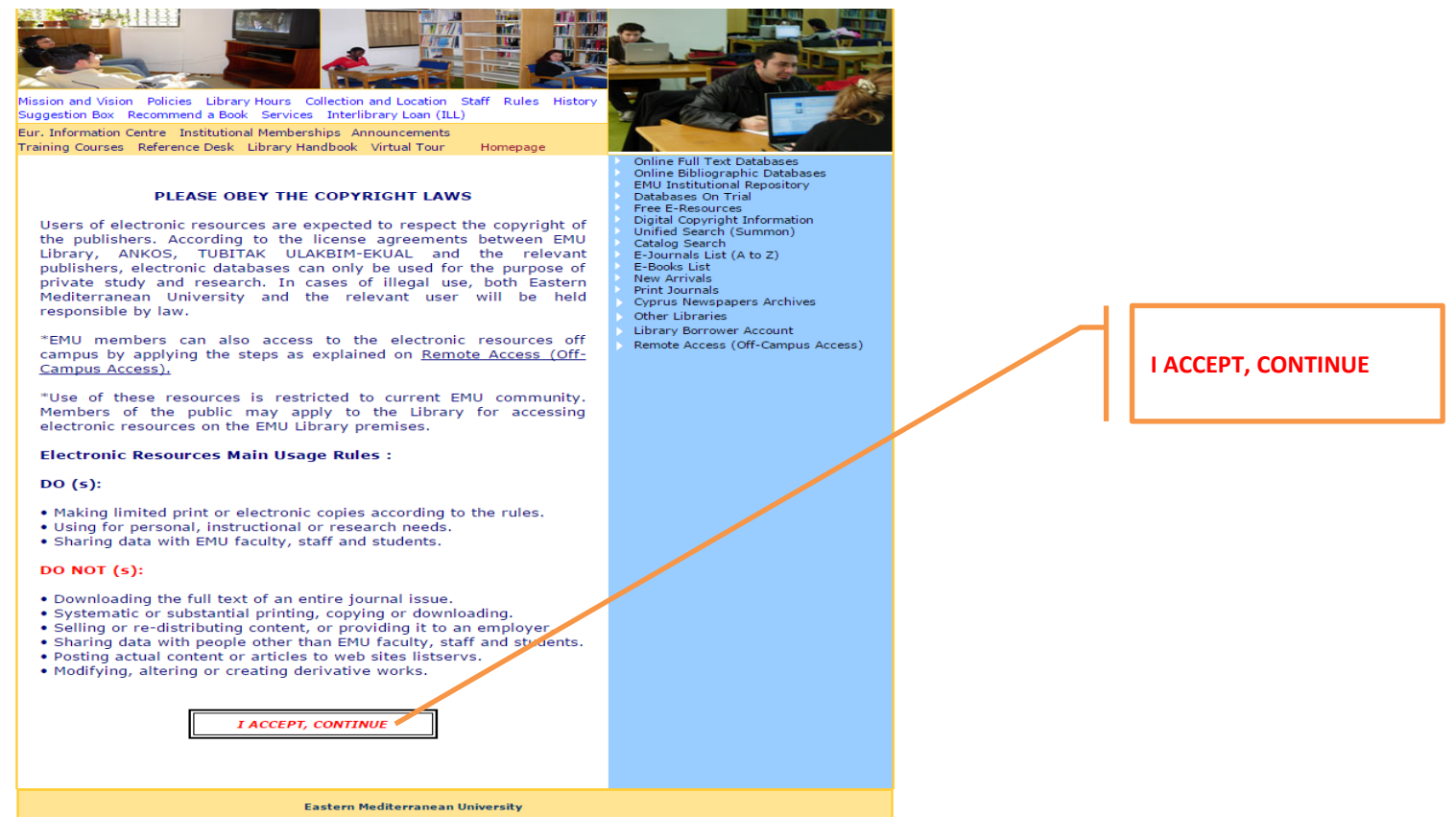

The Philosopher's Index

Abstracts (LISTA)

Library, Information Science & Technology

In the following page you should click on the info column of the list about ٠ resource. Resource names are listed blue and info column is yellow!.

Mission and Vision Policies Library Hours Collection and Location Staff Rules History Suggestion Box Recommend a Book Services Interlibrary Loan (ILL) Eur. Information Centre Institutional Memberships Announcements Training Courses Reference Desk Library Handbook Virtual Tour Homepage **Online Bibliographic Databases** info Resource Title Info i Turnitin: Plagiarism Detection System iThenticate: Professional Plagiarism Prevention i i ISI Web of Science i Elsevier Scopus i SciFinder MathScienceNet i. Humanities & Social Sciences Index i Retrospective: 1907-1984 (H.W. Wilson) Education Index Retrospective: 1929-1983 (H.W. i Wilson) Applied Science & Business Periodicals i Retrospective Retro Index (1913-1983) i. ERIC® i MEDLINE® Ulrich's Periodicals Directory i

i

i

You should click on the

• After you have the related documentation and links as shown in the picture, you should click on registration page link so that necessary information form will be available.

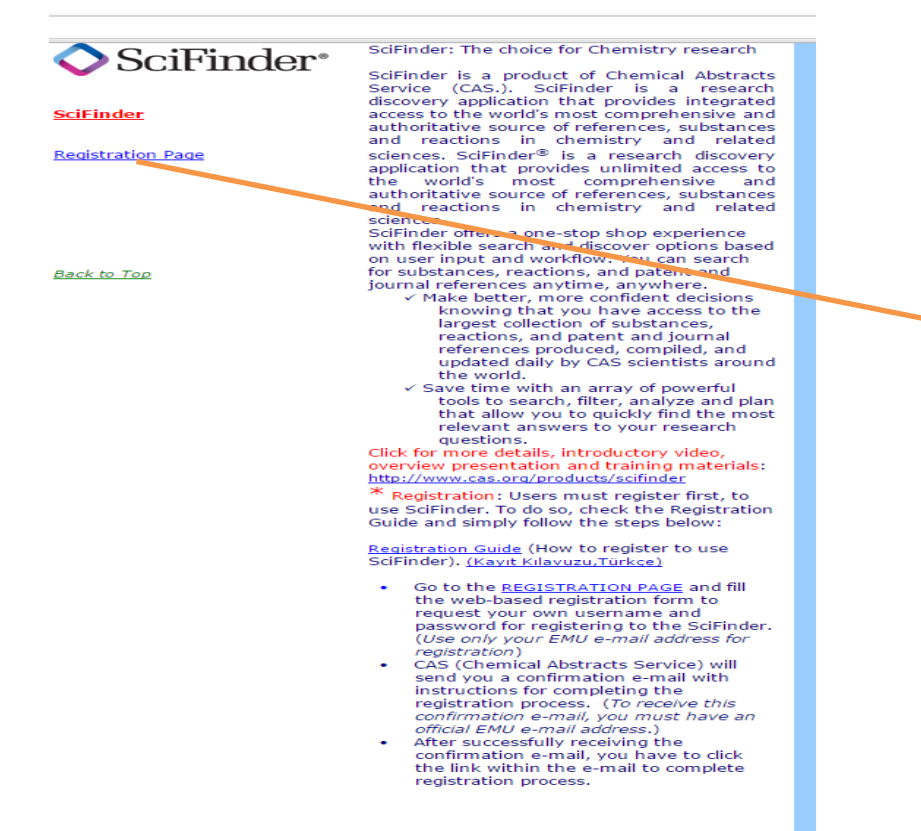

You should click on the <u>Registration Page</u>

MathSciNet is a comprehensive database

You will have a page to click Next >>

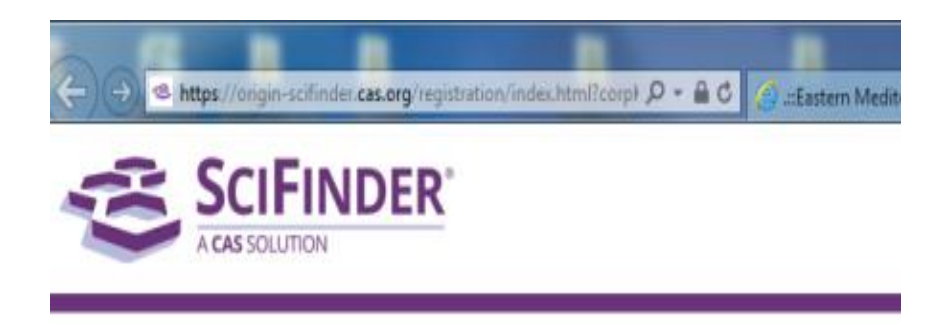

#### Welcome to User Registration for SciFinder®

Click Next to begin registration as a new user.

Next >>

You should click on the Next >> button.

- License Agreement page. Either you should **Accept** and continue or Decline to exit.
- You should click on **Accept** button to continue with registration.

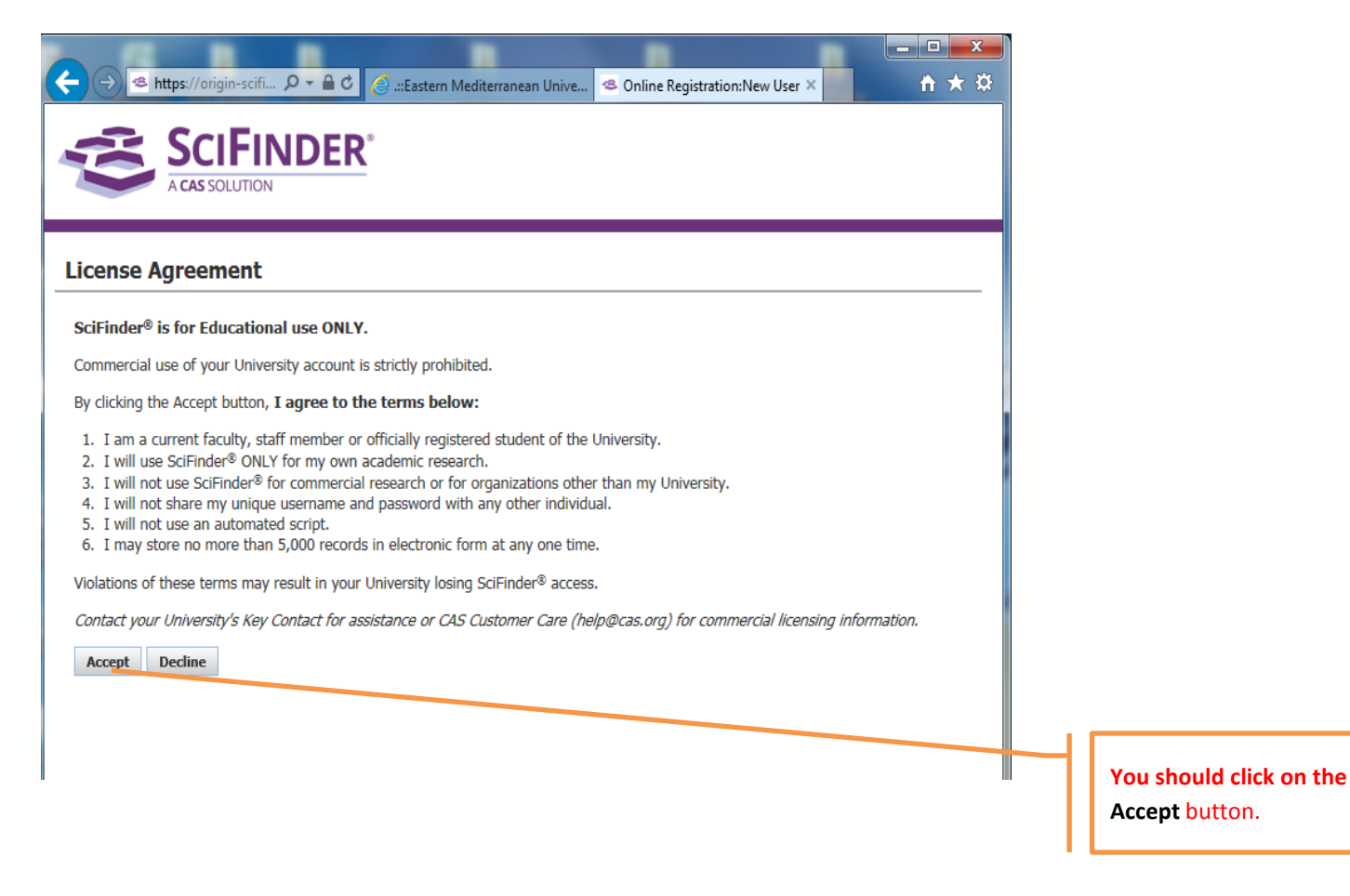

• You should fill the Form. Be careful on apteryx (\*) fields where compulsory to be filled.

| A CAS SOLU                                       | TION               |      |   |  |
|--------------------------------------------------|--------------------|------|---|--|
|                                                  |                    |      |   |  |
| Registration Info                                | rmation            |      |   |  |
| Please provide the followi<br>(bold* = required) | ing information:   |      |   |  |
| Contact Information                              | on                 |      |   |  |
| First Name*:                                     |                    | ]    |   |  |
| Last Name*:                                      |                    | ]    |   |  |
| Email*:                                          |                    | ]    |   |  |
| Confirm Email*:                                  |                    | ]    |   |  |
| Phone Number:                                    |                    | ]    |   |  |
| Fax Number:                                      |                    | ]    |   |  |
| Area of Research:                                | Select one         | /    |   |  |
| Job Title:                                       | Select one         | /    |   |  |
| Username and Pas                                 | sword              |      |   |  |
| Username*:                                       |                    | Tips |   |  |
| Password*:                                       |                    | ]    |   |  |
| Re-enter Password*:                              |                    | ]    |   |  |
| Security Informati                               | ion                |      |   |  |
| Security Question*:                              | Select one         |      | ~ |  |
| Answer*:                                         |                    | Why? |   |  |
|                                                  | Register Clear All |      |   |  |
|                                                  |                    |      |   |  |
|                                                  |                    |      |   |  |
|                                                  |                    |      |   |  |
|                                                  |                    |      |   |  |

٠

Then, after you click on the button Register you should have the following page. Keep in your mind that an e-mail is sent to your e-mail address and waiting your click on it within 48 hours!.

| 🔶 😔 🛎 https://origin-scifi 🔎 = 🔒 🖒 🏈 .::Eastern Mediterranean Unive 🧆 Online Registration:Thank Y ×                                                                                                    | n * ¤              |
|----------------------------------------------------------------------------------------------------|--------------------|
| SCIFINDER'                                                                                                    |                    |
| A CAS SOLUTION                                                                                                    |                    |
| Almost Finished                                                                                                    |                    |
| Thank you for completing the initial step in registering to use SciFinder®!                                                                                                    |                    |
| You will receive an email message from CAS that includes a link and instructions for completing the registration process. I<br>link within 48 hours. If not, you will need to begin the registration process again. | You must click the |
|                                                                                                    |                    |
|                                                                                                    |                    |
|                                                                                                    |                    |
|                                                                                                    |                    |

• You will receive an e-mail as shown in the preview. Click on the link given in the email to complete registration process.

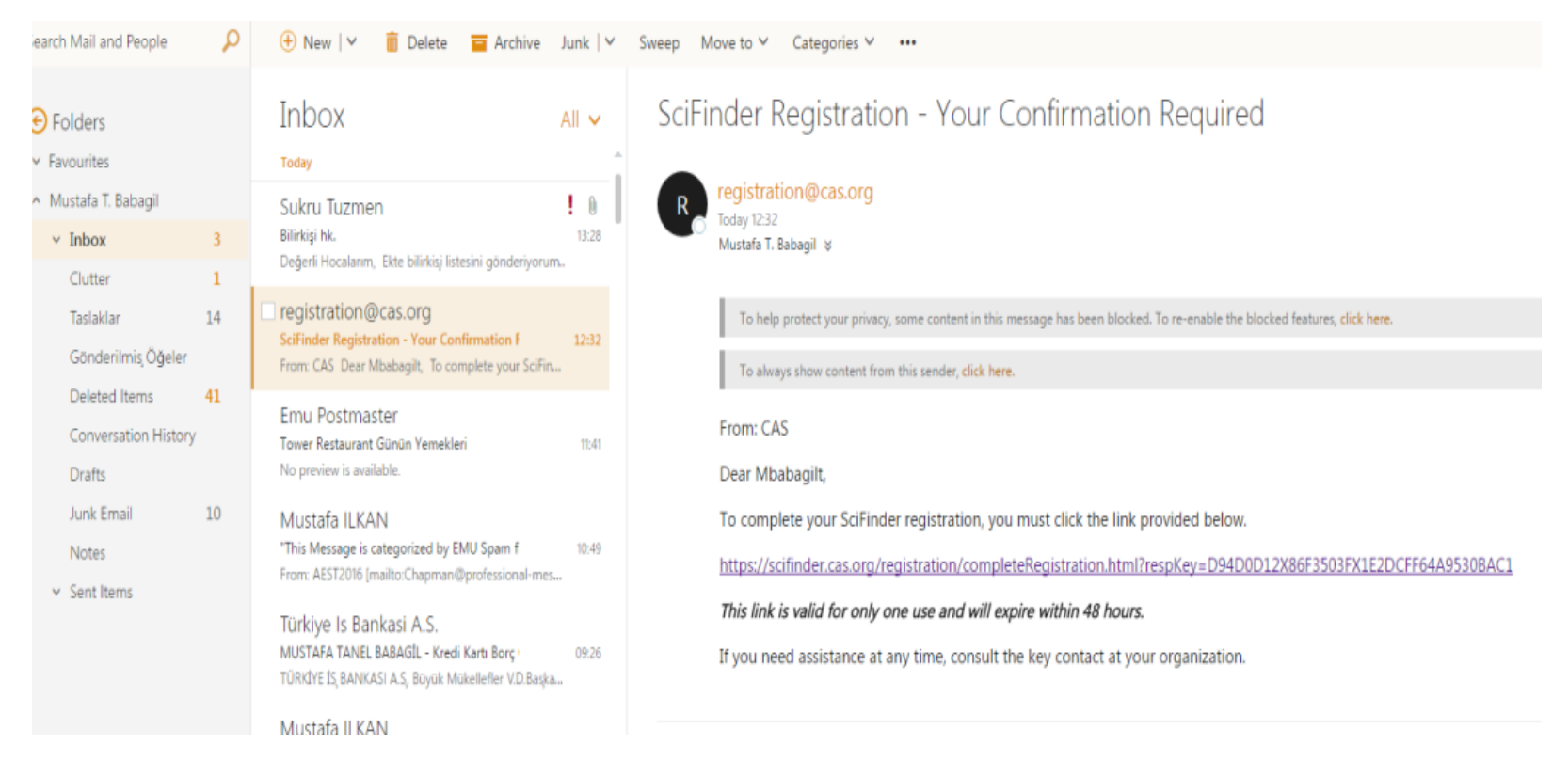

Science finder page will inform you the license agreement to confirm. Then you can begin to search about your research topics and fields.

# SciFinder® The choice for chemistry research.™

### **Introduction to preliminary search by SciFinder**

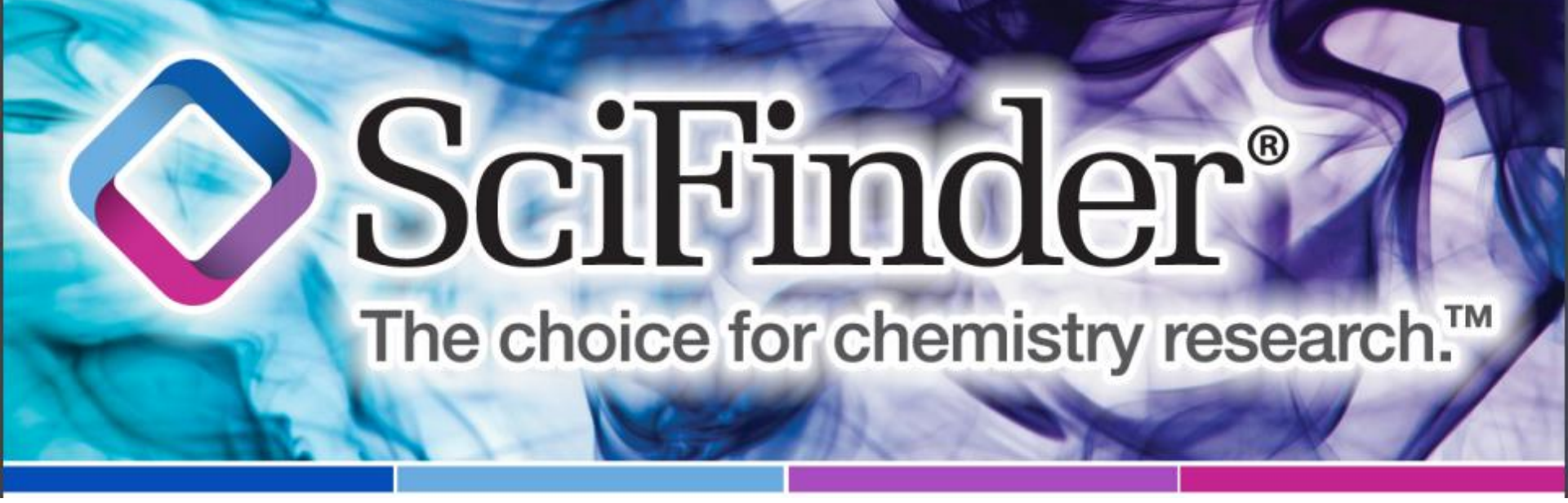

### **Explore Research Topic Example: Acetylcholinesterase Inhibitors**

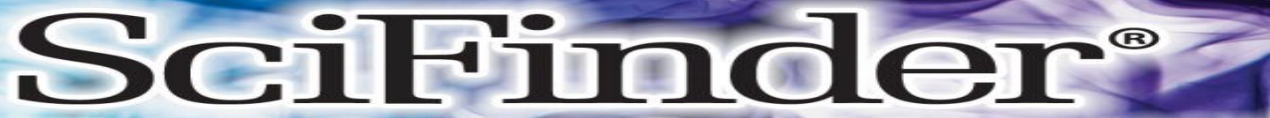

#### The choice for chemistry research.™

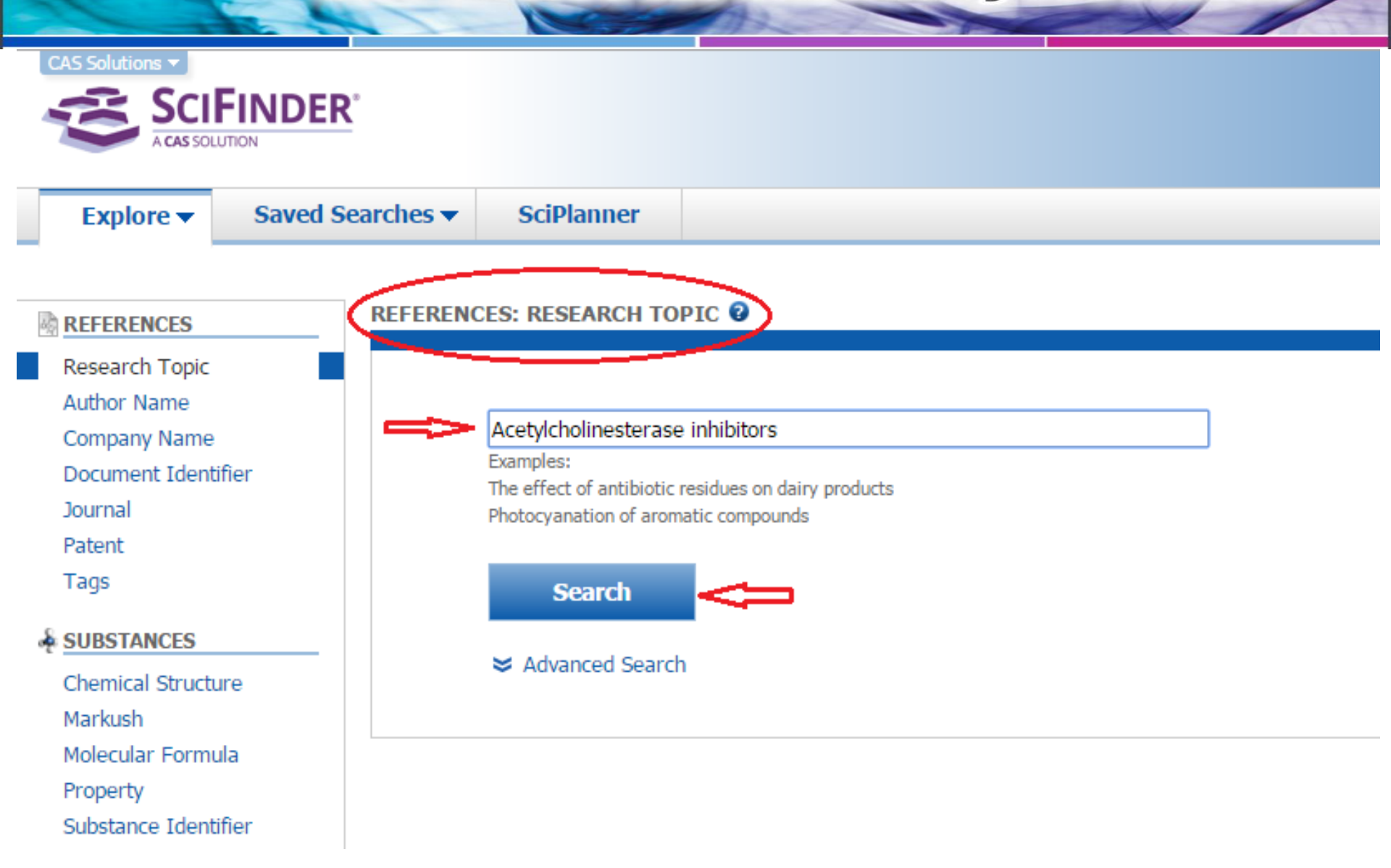

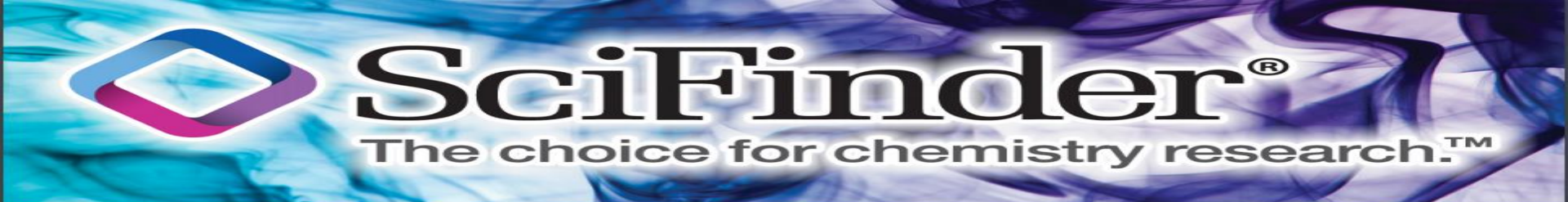

| CAS Solutions V |                         |            |  |
|-----------------|-------------------------|------------|--|
| Explore 🔻       | Saved Searches <b>v</b> | SciPlanner |  |

Research Topic "Acetylcholinesterase inhibitor..."

| REFERENCES 2 |                                                                                       |
|--------------|---------------------------------------------------------------------------------------|
|              | Select All Deselect All                                                               |
|              | 1 of 2 Research Topic Candidates Selected                                             |
|              | 5319 references were found containing "Acetylcholinesterase inhibitors" as entered.   |
|              | 24921 references were found containing the concept "Acetylcholinesterase inhibitors". |
|              | Get References                                                                        |

### SciFinder<sup>®</sup>

#### The choice for chemistry research.™

|                                    |                |                                              |                                                                                                 |                                                                                                    |                                                                                                    | Tip: by                                                                                                    | this option                                                                             | $\mathbf{b}$                                                              |                                   |
|------------------------------------|----------------|----------------------------------------------|-------------------------------------------------------------------------------------------------|----------------------------------------------------------------------------------------------------|----------------------------------------------------------------------------------------------------|----------------------------------------------------------------------------------------------------|-----------------------------------------------------------------------------------------|---------------------------------------------------------------------------|-----------------------------------|
| Explore 🔻                          | Saved S        | searches 🔻                                   | SciPlanner                                                                                      |                                                                                                    | (                                                                                                    | you car                                                                                                    | n save the                                                                              | Save                                                                      | Print Export                      |
| Research Topic "Acet               | ylcholinestera | ase inhibitor" >                             | references (5319)                                                                               |                                                                                                    | ~                                                                                                    | search                                                                                                    | results. 🔾                                                                              | ∕ û                                                                       |                                   |
| REFERENCES 😨                       |                | Get<br>Substances                            | Get<br>Reactions                                                                                | Get Related View Only Citations                                                                                                    | 😤 Tools 🔻                                                                                                    | $\prec$ ,                                                                                                    |                                                                                         | Y Create Keep Me<br>Posted Alert                                          | Send to<br>SciPlanner             |
| Analyze Refine                     | Categorize     | Sort by: Accessi                             | on Number 🔻 🦊                                                                                   |                                                                                                    |                                                                                                    | $\sim$                                                                                                    |                                                                                         |                                                                           | Display Options                   |
| Analyze by: 2                      |                | 🔳 🍷 1 of                                     | 5319 References Select                                                                          | ed                                                                                                    |                                                                                                    |                                                                                                    |                                                                                         | A A Page:                                                                 | 1 of 266 🕨 🎽                      |
| Author Name                        | •              | 1. Screen                                    | ing of acetylcholines                                                                           | <mark>terase</mark> inhibitors in herbal medicines                                                                                                    |                                                                                                    |                                                                                                    |                                                                                         |                                                                           | An                                |
| Kuca Kamil                         | 43             | By Chung, H                                  | wan-Suck; Choi, Yeon Ju                                                                         | ung; Bang, Ji Hyun; Jung, Heejae; Bae, Hyunsu                                                                                                    | guage: English Database: (                                                                                                    | ADUUS                                                                                                    |                                                                                         |                                                                           | ~0                                |
| Foroumadi Alireza<br>Shafiee Abbas | 32             | The part<br>inhibite<br>the pre-<br>medicin  | thogenesis of Alzhei<br>ors were used for th<br>sent study, the AChi<br>es inhibited the AChi   | imer's disease (AD) has been linked to<br>the treatment of mild to moderate AD. T<br>E inhibitory effects of 255 herbal media<br>E activity more than 50 %. When we are | <ul> <li>a deficiency in the l</li> <li>b goal of this study w.</li> <li>cines were evaluated t</li> <li>alyzed the AChE activity</li> </ul> | brain neurotransmitter ac<br>as det. the candidate ther<br>using an AChE assay. 14<br>of                                                                                                    | etylcholine. Subsequently,<br>apeutic herbal medicines on<br>herbal medicines increased | acetylcholinesterase<br>AD through AChE inhibi<br>the AChE activity but 8 | e (AChE)<br>ition. In<br>8 herbal |
|                                    |                | 2. The cor                                   | nbination of memant                                                                             | tine and galantamine improves cognition                                                                                                    | n in rats: The synergisti                                                                                                    | c role of the a7 nicotinic a                                                                                                    | cetylcholine and NMDA rece                                                              | ptors                                                                     | 2                                 |
| Sugimoto Hachiro                   | 29             | Quick View<br>By Nikiforul                   | v 🕼 Other Sources<br>K, Agnieszka; Potasiewic                                                   | cz, Agnieszka; Kos, Tomasz; Popik, Piotr                                                                                                    |                                                                                                    |                                                                                                    |                                                                                         |                                                                           | ି <u>ଅ</u> ଂ<br>~୦ <u>୯ଛ</u> ୀ    |
| Andrisano Vincenza                 | 28             | From Behav                                   | ioural Brain Research (2<br>nhination of memant                                                 | 2016), 313, 214-218.   Language: English, Data                                                                                                    | base: CAPLUS                                                                                                    | s a theraneutic strategy to                                                                                                    | improve cognition in Alzhe                                                              | imer's disease Among                                                      | ≦<br>ΔChEIs                       |
| Carlier Paul R<br>Malawska Barbara | 27             | galantai<br>involved<br>this dru             | nine, which is also a<br>in interactions betw<br>g combination. To th                           | a pos. allosteric modulator (PAM) of nico<br>veen the cholinergic and glutamatergic s<br>nis aim, cognitive performance in rats wa                                      | tinic acetylcholine recep<br>ystems. In the present<br>as asse                                                                               | stand of the standing of the standing of the s | a7-nAChRs, may be particula<br>e potential role of a7-nAChF                             | arly beneficial. The a7-n<br>Rs in the pro-cognitive e                    | nAChR is<br>iffects of            |
| Nadri Hamid                        | 24             | 3. Synthe                                    | sis and evaluation of                                                                           | f novel 1, 2, 3-triazole-based acetylcholin                                                                                                    | esterase inhibitors wit                                                                                                    | h neuroprotective activity                                                                                                    |                                                                                         |                                                                           | ٤                                 |
| Bajda Marek                        | 23             | Q Quick Viev<br>By Li, Jia-Cl<br>From Bioorg | of Other Sources<br>meng; Zhang, Juan; Rodri<br>ganic & Medicinal Chemis<br>of now 1.2.2 trians | igues, Mosar Correa; Ding, De-Jun; Longo, Joao<br>stry Letters (2016), Ahead of Print.   Language                                                                       | ) Paulo Figueiro; Azevedo, R<br>2: English, Database: CAPLU                                                                                  | Ricardo Bentes; Muehlmann, Lu<br>IS                                                                                                    | is Alexandre; Jiang, Cheng-Shi                                                          | rive concerned 22 c                                                       | ۳۳<br>۵۰<br>۱۹۹۵<br>مرابع         |

# <section-header>SciFinder® The choice for chemistry research.

| Explore 🔻           | Saved Searche             | s▼ So                 | iPlanner           |                                  | Link        | Save | Print | Export                |
|---------------------|---------------------------|-----------------------|--------------------|----------------------------------|-------------|------|-------|-----------------------|
| Research Topic "Ace | etylcholinesterase inhibi | :or" > refe           | erences (5319)     | > Screening of acetylcholinester |             | Û    | Û     | Û                     |
| REFERENCE DET       | AIL 🖸 🏼 🌋 Ge              | t Related 🖕<br>ations | Link to<br>Other S | ources                           |             |      | Ĩ     | 5end to<br>SciPlanner |
| 🦘 Return            |                           |                       |                    | 🖣 Pri                            | evious Next | •    |       |                       |

#### 1. Screening of acetylcholinesterase inhibitors in herbal medicines

By: Chung, Hwan-Suck; Choi, Yeon Jung; Bang, Ji Hyun; Jung, Heejae; Bae, Hyunsu

The pathogenesis of Alzheimer's disease (AD) has been linked to a deficiency in the brain neurotransmitter acetylcholine. Subsequently, acetylcholinesterase (AChE) inhibitors were used for the treatment of mild to moderate AD. The goal of this study was det, the candidate therapeutic herbal medicines on AD through AChE inhibition. In the present study, the AChE inhibitory effects of 255 herbal medicines were evaluated using an AChE assay. 14 herbal medicines increased the AChE activity but 8 herbal medicines inhibited the AChE activity more than 50 %. When we analyzed the AChE activity of each herbal medicine on the based of therapeutic category on Herbalogy, the category of collecting dispersed essence energy had the highest no. of herbal medicines (2 out of 9) among of 8 herbal exts. which have AChE inhibition activities. However, the category of warming inside had the highest no. of herbal medicines among of 14 herbal exts. which have AChE increasing activities (2 out of 7). When we compared our results with other researchers' results, the correlation was significantly high (p = 0.0003). Our results provide the potential drug candidates for further studies by unbiased screening.

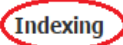

Pharmacology (Section1)

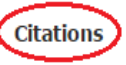

Anon; Chopra K, Misra S, Kuhad A (2011) Neurobiological aspects of Alzheimer's disease Expert Opin Ther Targets 15:535-555 Committee KMTC; Herbalogy 2004 Cui, Y; Zhong Yao Cai 2004, 27, 589 Cui, Y; Zhongguo Zhong Yao Za Zhi 2002, 27, 404 Dalai, M; Orient Pharm Exp Med, 10.1007/s13596-013-0141-3 2014, 14, 31 DeKosky, S; Neurodegeneration, 10.1006/neur.1996.0056 1996, 5, 417 Forman, M; Nat Med, 10.1038/nm1113 2004, 10, 1055

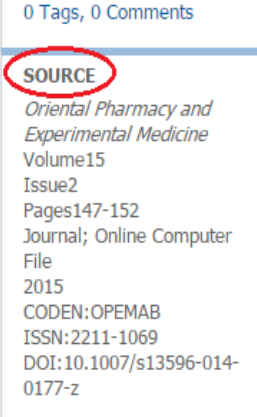

**OUICK LINKS** 

#### COMPANY/ORGANIZATION

Department of Physiology, College of Korean Medicine Kyung Hee University Seoul, S. Korea 130-701

ACCECCTON NUMBER

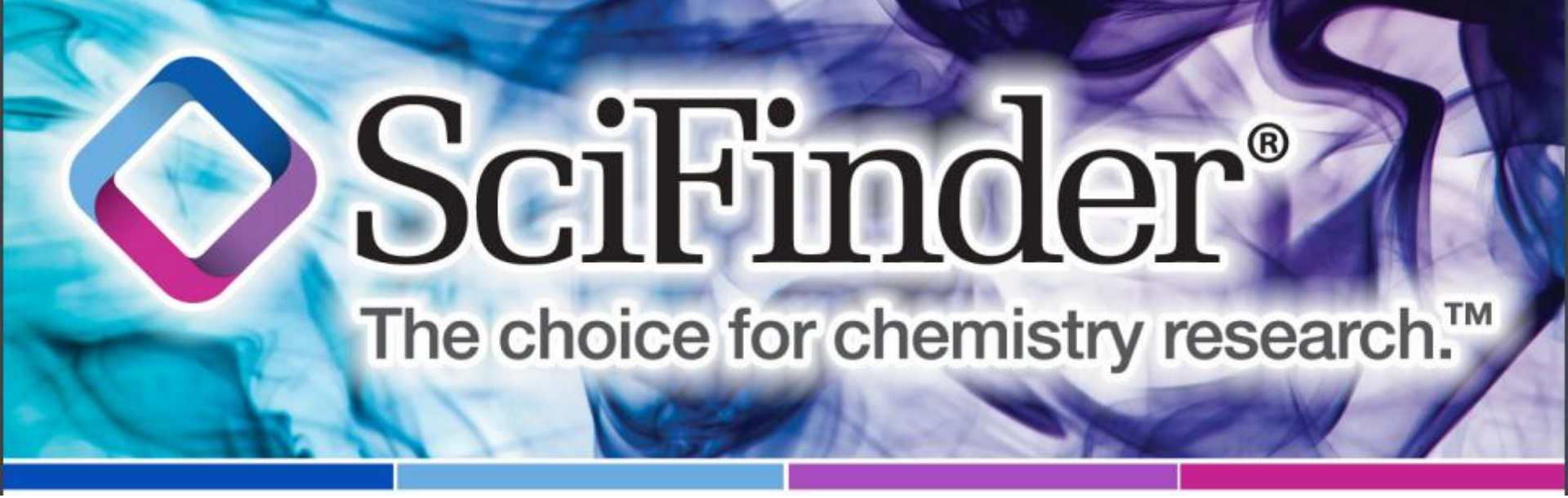

### **Explore Chemical Structure Example: Rivastigmine as an AChE Inhibitor**

### SciFinder® The choice for chemistry research.™

Explore

Saved Searches

SciPlanner

Research Topic "acetylcholinesterase inhibitor..." > references (5319)

#### REFERENCES

Research Topic Author Name

Company Name

Journal

Patent

SUBSTANCES

Tags

Document Identifier

REFERENCES: RESEARCH TOPIC 😨

Examples:

The effect of antibiotic residues on dairy products Photocyanation of aromatic compounds

#### Search

#### Advanced Search

Chemical Structure Markush Molecular Formula Property Substance Identifier

REACTIONS

Reaction Structure

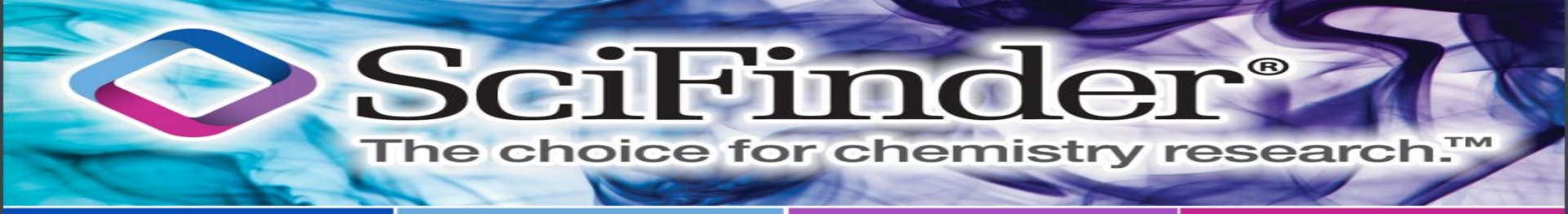

Explore 
Saved Searches 
SciPlanner

Research Topic "acetylcholinesterase inhibitor..." > references (5319)

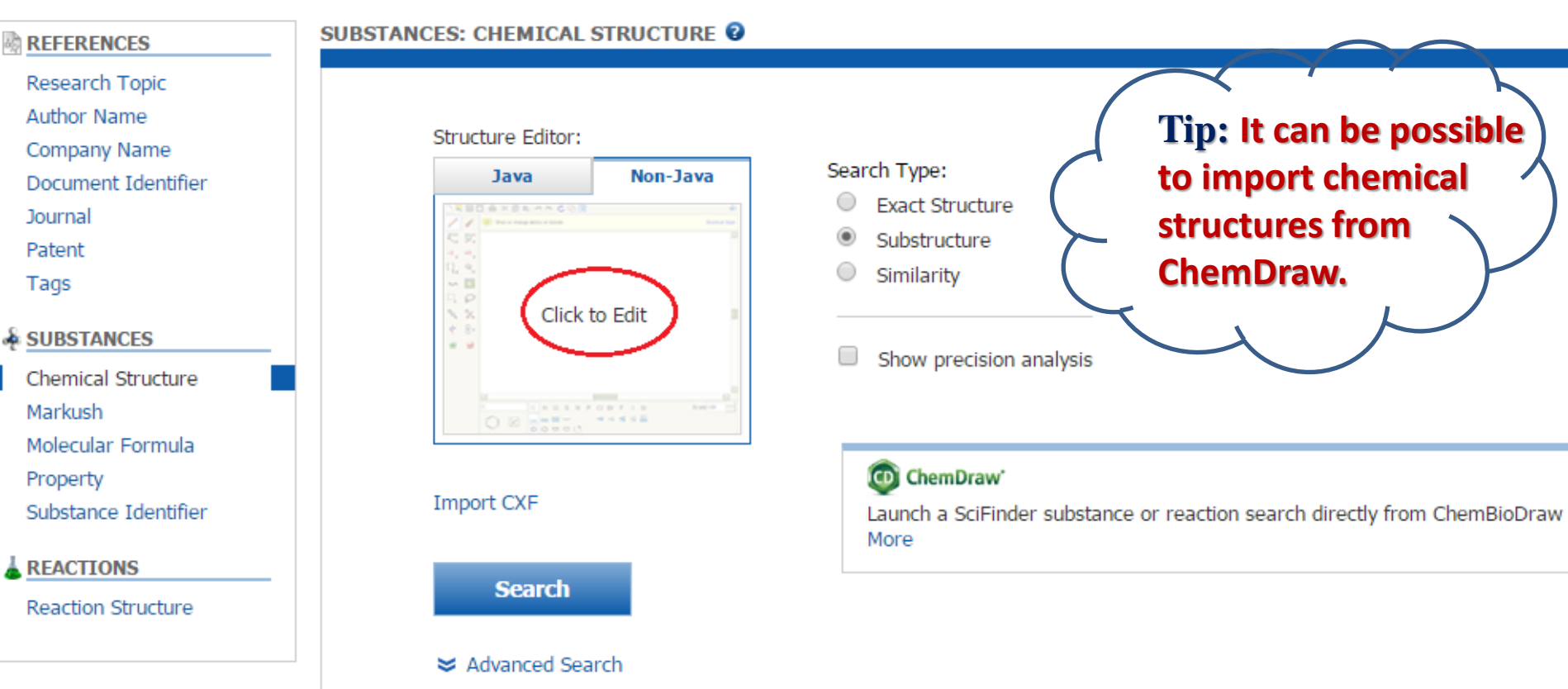

SciFinde

#### The choice for chemistry research.™

B

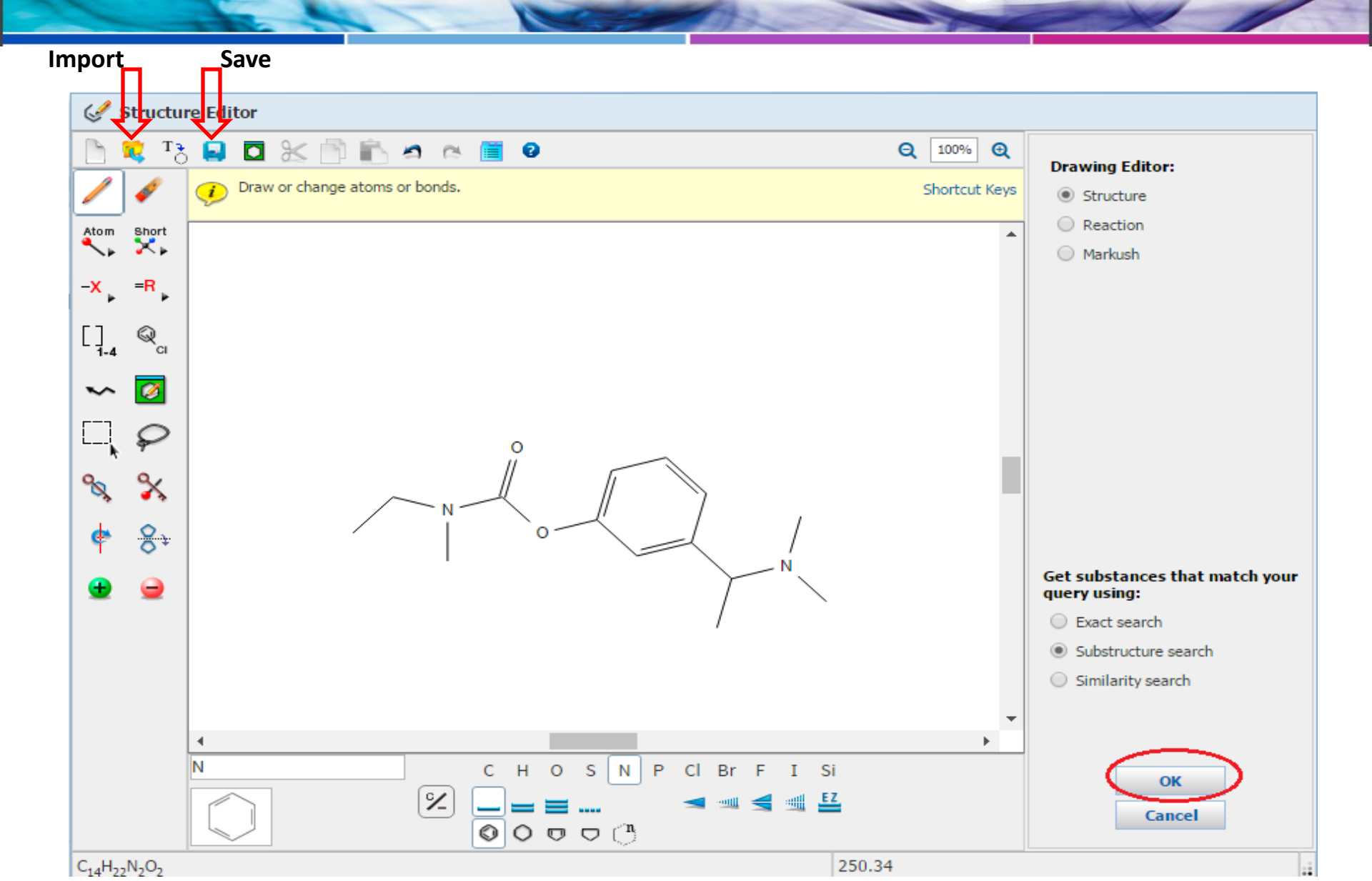

SciFinder®

#### The choice for chemistry research.™

#### Research Topic "acetylcholinesterase inhibitor..." > references (5319)

#### REFERENCES

- Research Topic
- Author Name
- Company Name
- Document Identifier
- Journal
- Patent
- Tags

#### SUBSTANCES

Chemical Structure Markush Molecular Formula Property Substance Identifier

#### REACTIONS

Reaction Structure

#### SUBSTANCES: CHEMICAL STRUCTURE 😨

#### Structure Editor:

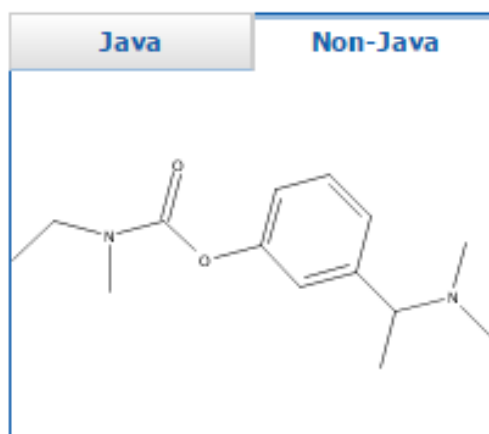

Click image to change structure or view detail.

#### Import CXF

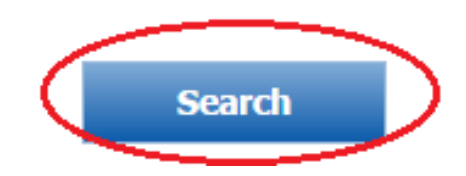

#### Search Type:

- Exact Structure
- Substructure
- Similarity
  - Show precision analysis

ChemDraw' Launch a SciFinder substan More

#### 1 Him B **e**1 The choice for chemistry research.™ Get Commercial Get Get SUBSTANCE DETAIL ante. References Reactions Sources

#### 1. CAS Registry Number 123441-03-2

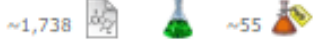

#### C<sub>14</sub> H<sub>22</sub> N<sub>2</sub> O<sub>2</sub>

Carbamic acid, N-ethyl-N-methyl-, 3-[(15)-1-(dimethylamino)ethyl] phenyl ester

#### Molecular Weight

250.34

🥱 Return

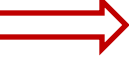

Boiling Point (Predicted) Value: 316.2±34.0 °C | Condition: Press: 760 Torr

#### Density (Predicted)

Value: 1.038±0.06 g/cm3 | Condition: Temp: 20 °C Press: 760 Torr

#### pKa (Predicted)

Value: 8.62±0.50 | Condition: Most Basic Temp: 25 °C

#### Other Names

View more...

Carbamic acid, ethylmethyl-, 3-[(15)-1-(dimethylamino)ethyl]phenyl ester (9CI) Carbamic acid, ethylmethyl-, 3-[1-(dimethylamino)ethyl]phenyl ester, (5)-ENA 713 free base Exelon Prometax

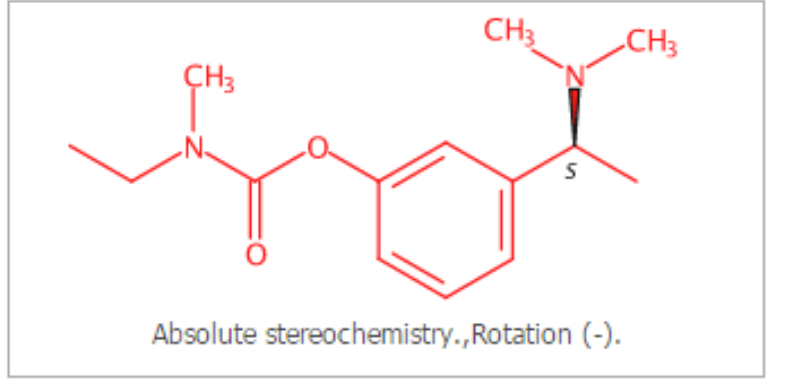

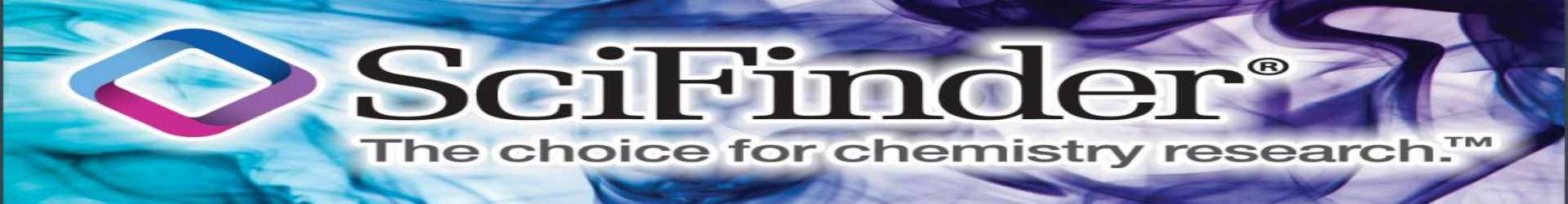

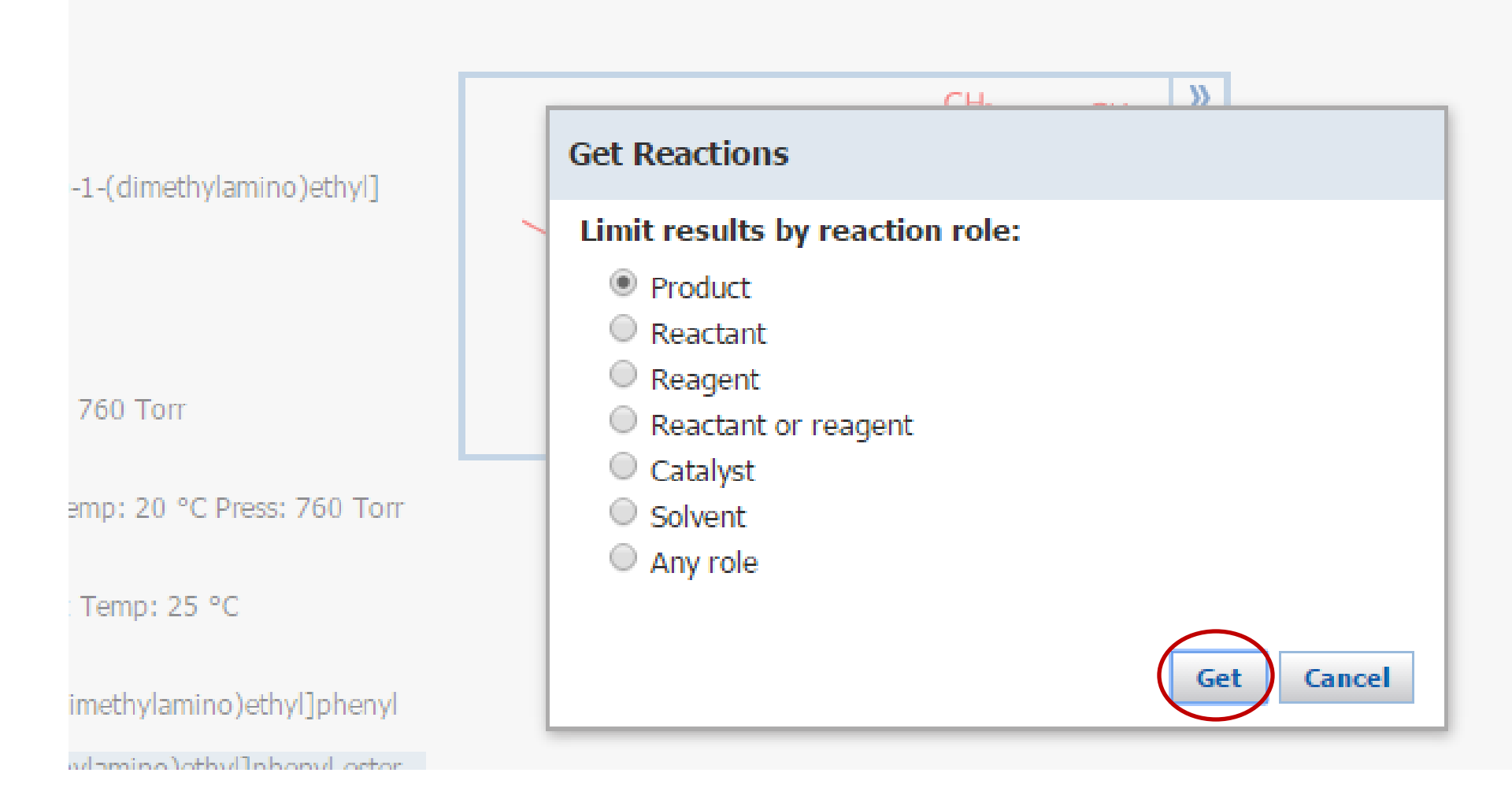

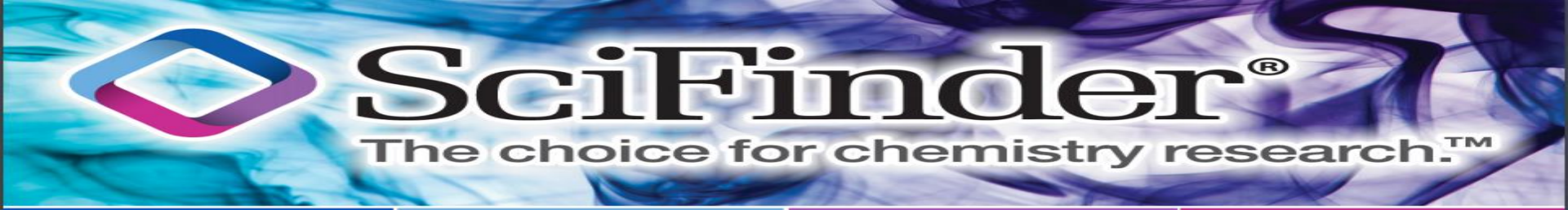

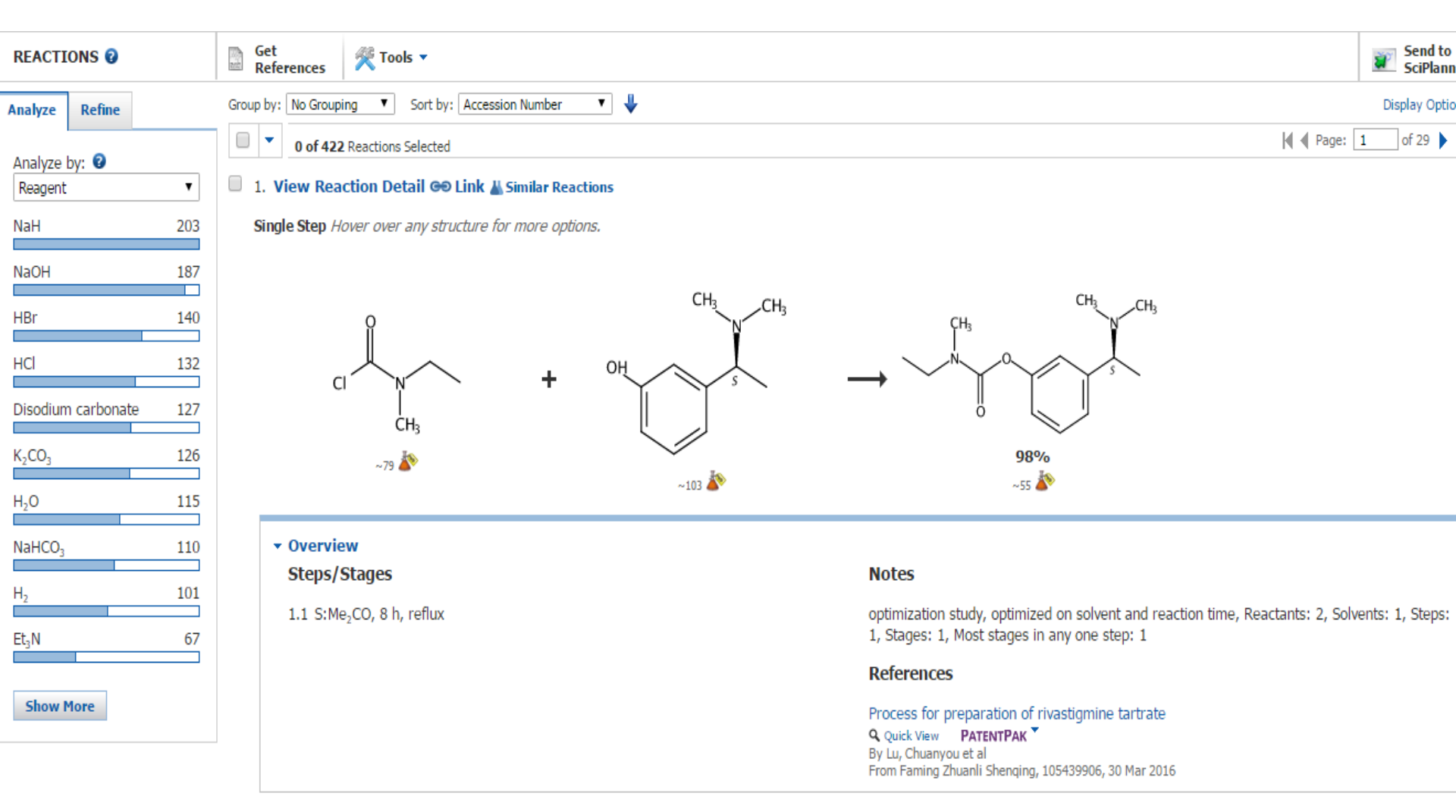

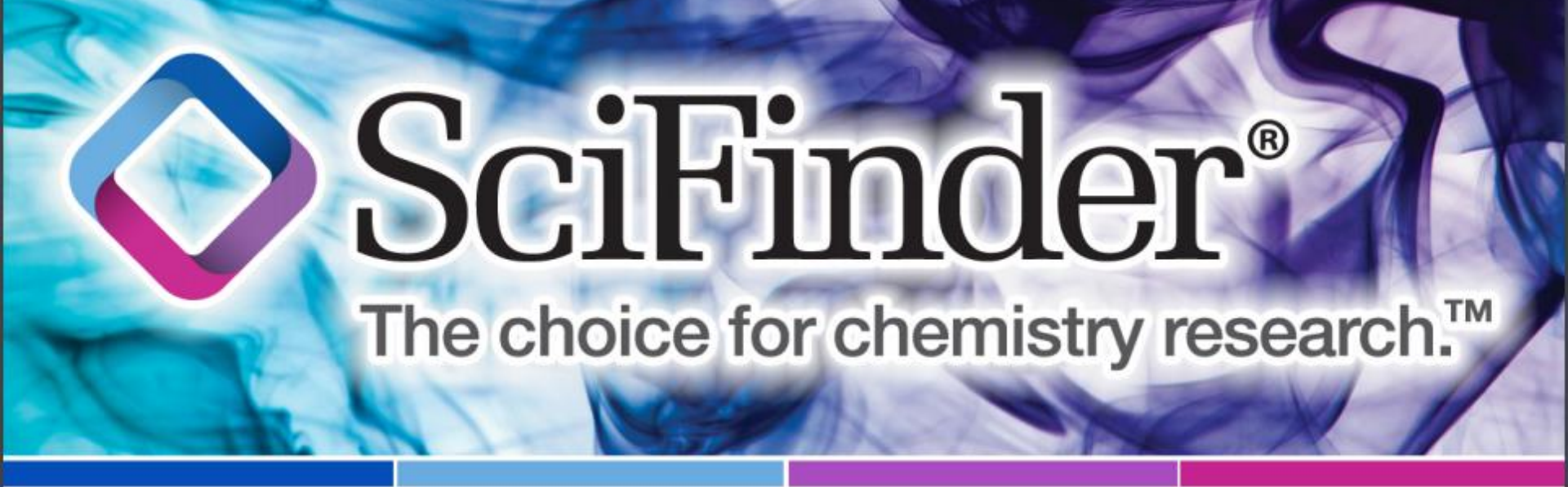

### **Explore Chemical Reaction Example: conversion of 2-phenyl acetonitrile to 2-phenyl acetic acid**

### SciFinder® The choice for chemistry research.™

Explore -

Saved Searches

SciPlanner

#### Reaction Structure substructure > reactions (14115)

#### REFERENCES

#### REACTIONS: REACTION STRUCTURE

#### Research Topic

Author Name

Company Name

Document Identifier

Journal

Patent

Tags

#### SUBSTANCES

Chemical Structure Markush Molecular Formula Property Substance Identifier

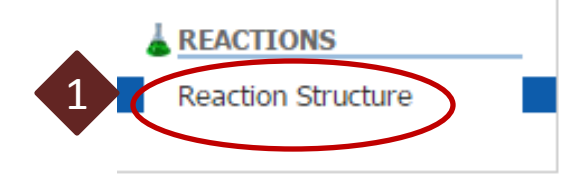

#### Structure Editor:

| Java  | Non-Java |
|-------|----------|
| Click | to Edit  |
|       |          |

#### Import CXF

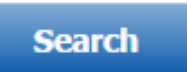

#### Search Search

#### Search Type:

- Allow variability only as specified
- Substructure

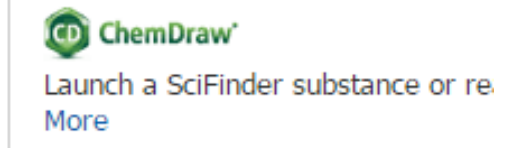

SciFinder

#### The choice for chemistry research.™

B

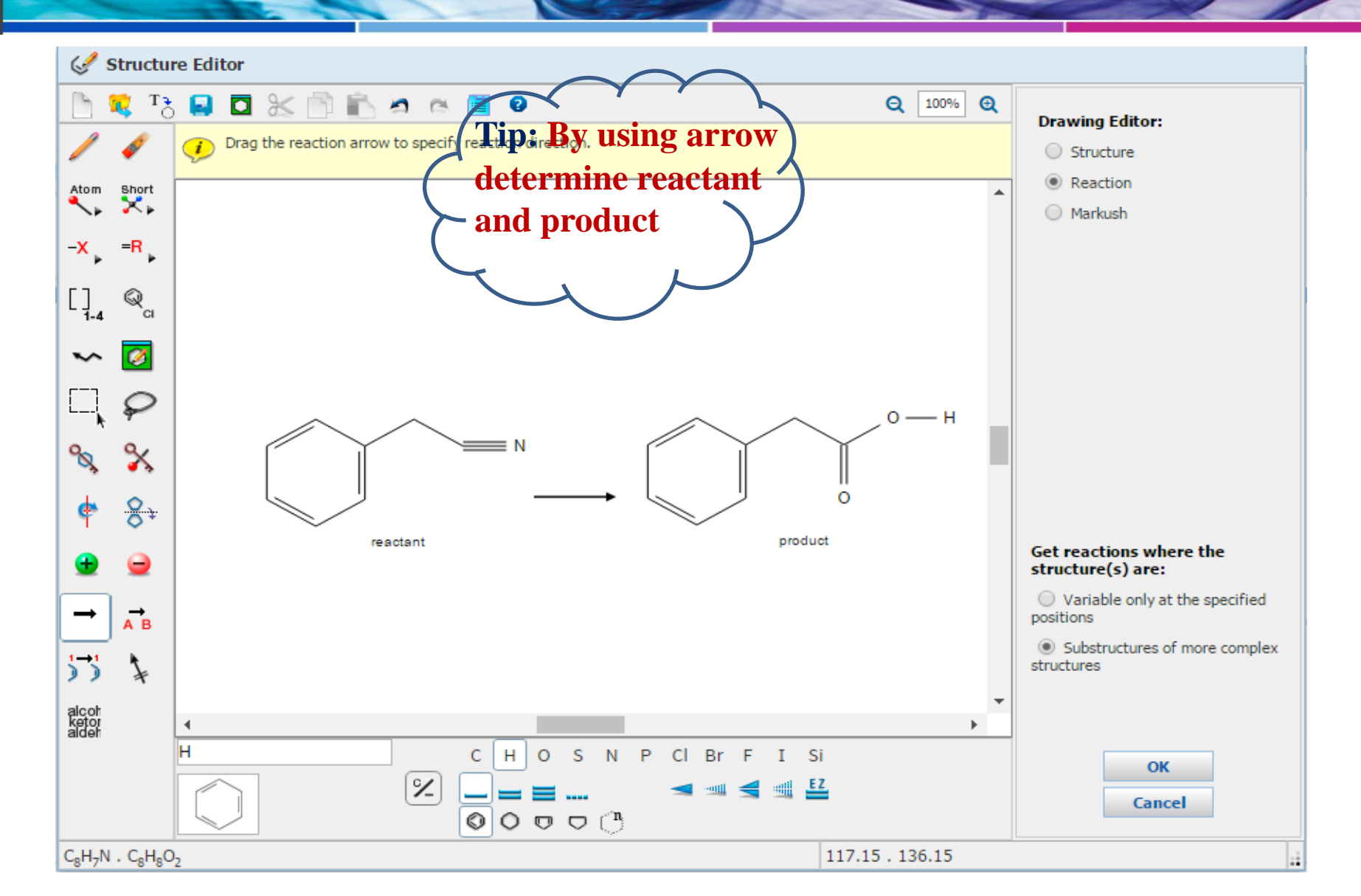

### SciFinder<sup>®</sup>

#### The choice for chemistry research.™

#### REFERENCES

- Research Topic
- Author Name
- Company Name
- Document Identifier
- Journal
- Patent
- Tags

#### SUBSTANCES

Chemical Structure Markush Molecular Formula Property Substance Identifier

REACTIONS

Reaction Structure

#### REACTIONS: REACTION STRUCTURE 2

#### Structure Editor:

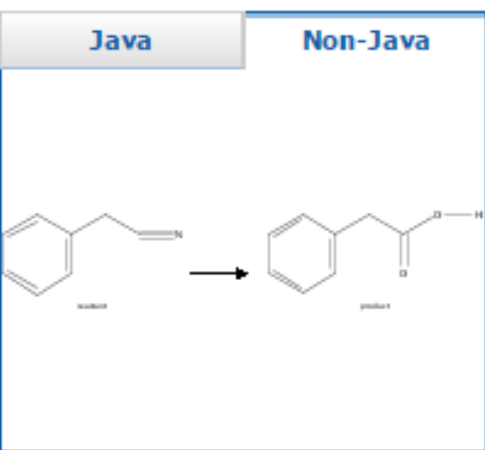

Click image to change structure or view detail.

#### Import CXF

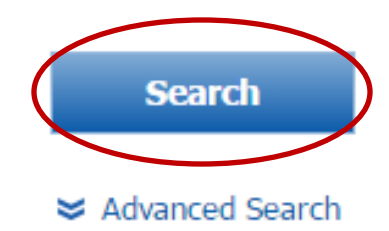

#### Search Type:

- Allow variability only as specified
- Substructure

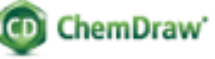

Launch a SciFinder substance or re More

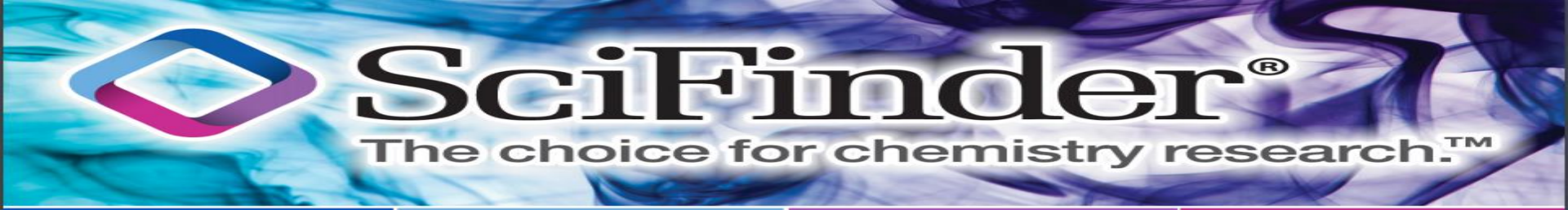

#### Reaction Structure substructure > reactions (14115)

| REACTIO                                                                 | DNS 😧                            | Get References Tools -                                                                                                    | Send to<br>SciPlanne                                                                                                    |
|-------------------------------------------------------------------------|----------------------------------|----------------------------------------------------------------------------------------------------|----------------------------------------------------------------------------------------------------|
| Analyze                                                                 | Refine                           | Group by: No Grouping 🔻 Sort by: Relevance 🔻 🦊                                                                                                    | Display Option                                                                                                    |
| Analyze b<br>Reagent<br>HCl<br>NaOH                                     | y; <b>②</b><br>▼<br>9545<br>5923 | <ul> <li>• • • • • • • • • • • • • • • • • • •</li></ul>                                                                                                    | A Page: 1 of 941 >                                                                                                    |
| KOH<br>H <sub>2</sub> SO <sub>4</sub><br>K <sub>3</sub> CO <sub>3</sub> | 4429<br>3464<br>2627             | $\leftarrow$ $\leftarrow$ $\rightarrow$ $\leftarrow$ $100\%$                                                                                                  | , OH                                                                                                    |
| Et <sub>3</sub> N                                                       | 2598                             | ~78 🌺                                                                                                    |                                                                                                    |
| Lioh                                                                    | 2577                             | ✓ Overview                                                                                                    |                                                                                                    |
| AcOK                                                                    | 2019                             | Steps/Stages                                                                                                    | Notes                                                                                                    |
| H₂O                                                                     | 1880                             | 1.1 R:D-Giucose, R:KH <sub>2</sub> PO <sub>4</sub> , R:NaCl, R:MgSO <sub>4</sub> , S:H <sub>2</sub> O, 35°C, pH 9<br>1.2 S:H <sub>2</sub> O, 12 h, 35°C, pH 8 | enzymic, biotransformation, buffered solution, Brevibacterium sp. CC2012-1 used,<br>Reactants: 1, Reagents: 4, Solvents: 1, Steps: 1, Stages: 2, Most stages in any one step: 2                                                                             |
| Cs <sub>2</sub> CO <sub>3</sub>                                         | 1848                             |                                                                                                    | References                                                                                                    |
| Show M                                                                  | lore                             |                                                                                                    | Biotransformation of α-cyclohexyl mandelonitrile or its derivatives into α-cyclohexyl mandelic<br>acid or its derivatives with Brevibacterium sp.<br>Q Quick View PATENTPAK ▼<br>By He, Yucai et al<br>From Faming Zhuanli Shenqing, 103103156, 15 May 2013 |